## New DuitNow payment mode

Students can now pay fees using a new payment mode, DuitNow QR.

**Pre-requites** 

- 1. You must have your mobile banking or e-wallet on hand to process payment. For the list supported banks and e-wallets click <u>https://www.duitnow.my/QR/index.html</u>.
- 2. Cross-border DuitNow QR payment is available for China, Indonesia and Thailand.
  - a. China AliPay+, UnionPay International, BC card
  - b. Indonesia All QRIS QR payment supported apps
  - c. Thailand All PromptPay QR payment supported apps

For more information click <u>https://www.duitnow.my/Cross-Border/index.html</u>

- 3. Ensure your mobile banking or e-wallets limit for DuitNow QR payment can accommodate your fee payment. DuitNow QR payment limit setting is bank or e-wallet specific. Here's how to change the limit for some main banks and e-wallets.
  - a. MayBank <u>https://fb.watch/uePGPCFTmX/</u>
  - b. CIMB <u>https://www.cimb.com.my/en/personal/help-support/faq/mobile-banking/cimb-octo-app/duitnow-qr/how-do-i-set-a-limit-or-change-the-limit-for-my-duitnow-qr-pay-to-merchant-p2m-on-the-cimb-octo-app-after-setting-up-the-duitnow-qr.html</u>
  - c. Touch N Go <u>https://support.tngdigital.com.my/hc/en-my/articles/360036093773-</u> <u>Are-there-any-limitations-for-wallet-usage</u>
  - d. For other banks and e-wallets please refer to their respective websites.

Take the following steps to make a fee payment.

Step 1 – Login to the Student Management System using your credentials

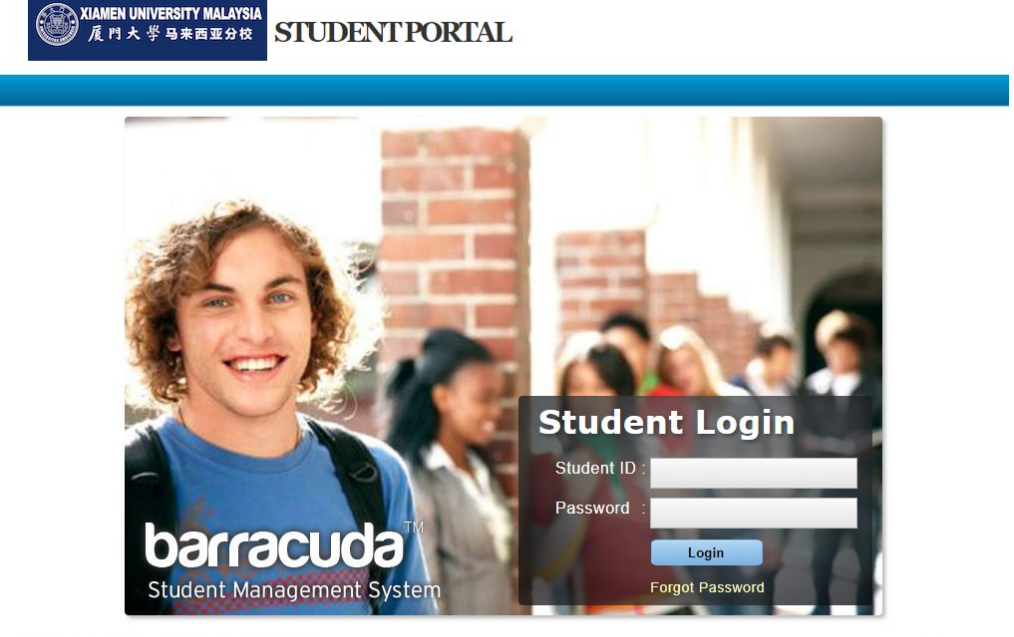

Copyright ©2010 - 2024. All Rights Reserved.

powered by: barracuda **Step 2** – Go to the Account Status page to check your list of outstanding fee payment items.

|              |                      |        |         |         |                | llama                      |
|--------------|----------------------|--------|---------|---------|----------------|----------------------------|
| ccount Sta   | tus                  |        |         |         |                | Home                       |
| Date         | Item                 | Amount | Paid    | Balance | Pay Amount Pay | Account Status     Baymont |
| 27-08-2024   | ADMINISTRATIVE FEE - | 50.00  | (13.00) | 37.00   |                | Payment                    |
| 27-08-2024   | APPLICATION FEE -    | 100.00 | -       | 100.00  |                | Mu Deefile                 |
| Total        |                      | 150.00 | (13.00) | 137.00  |                | My Profile                 |
| Payment Mode | : Credit Card 🗸      |        |         |         |                | Download File              |
| Pay          |                      |        |         |         |                |                            |

**Step 3** – Select the fee item(s) for which you would like to make payment for. Then select the 'DuitNow QR' option from the Payment Mode drop-down selection.

| ou are logged in as | AZWAR VIALING TESTING |        |         |         |                | Sign           |
|---------------------|-----------------------|--------|---------|---------|----------------|----------------|
| Account St          | atus                  |        |         |         |                | Home           |
| Date                | Item                  | Amount | Paid    | Balance | Pay Amount Pay | Account Status |
| 27-08-2024          | ADMINISTRATIVE FEE -  | 50.00  | (13.00) | 37.00   | 1              | - rayment      |
|                     |                       |        |         |         |                |                |
| 27-08-2024          | APPLICATION FEE -     | 100.00 | -       | 100.00  |                | Max Dava Cilla |

Copyright © 2010 - 2024. All Rights Reserved.

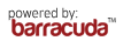

| are logged in as | AZWAR VIALING TE              | Sign Out        |
|------------------|-------------------------------|-----------------|
| ayment Do        | etail                         | Home            |
| Vame             | : AZWAR VIALING TESTING       | Account Status  |
| C/MyKid/Passp    | ort: 941118101233             | Payment         |
| mail             | : finance@xmu.edu.my          |                 |
| Address          | : 12345 JALAN KAMPUNG SELAMAT | My Profile      |
| hone             | :                             | Change Password |
| hone Mobile      | : 0123456789                  | Download File   |
| Amount           | : RM1                         |                 |
|                  | Pay                           |                 |

## Step 4 – Review your payment details. Click 'Pay' to start the payment processing.

Step 5 – Use your mobile banking or e-wallet app to scan and pay

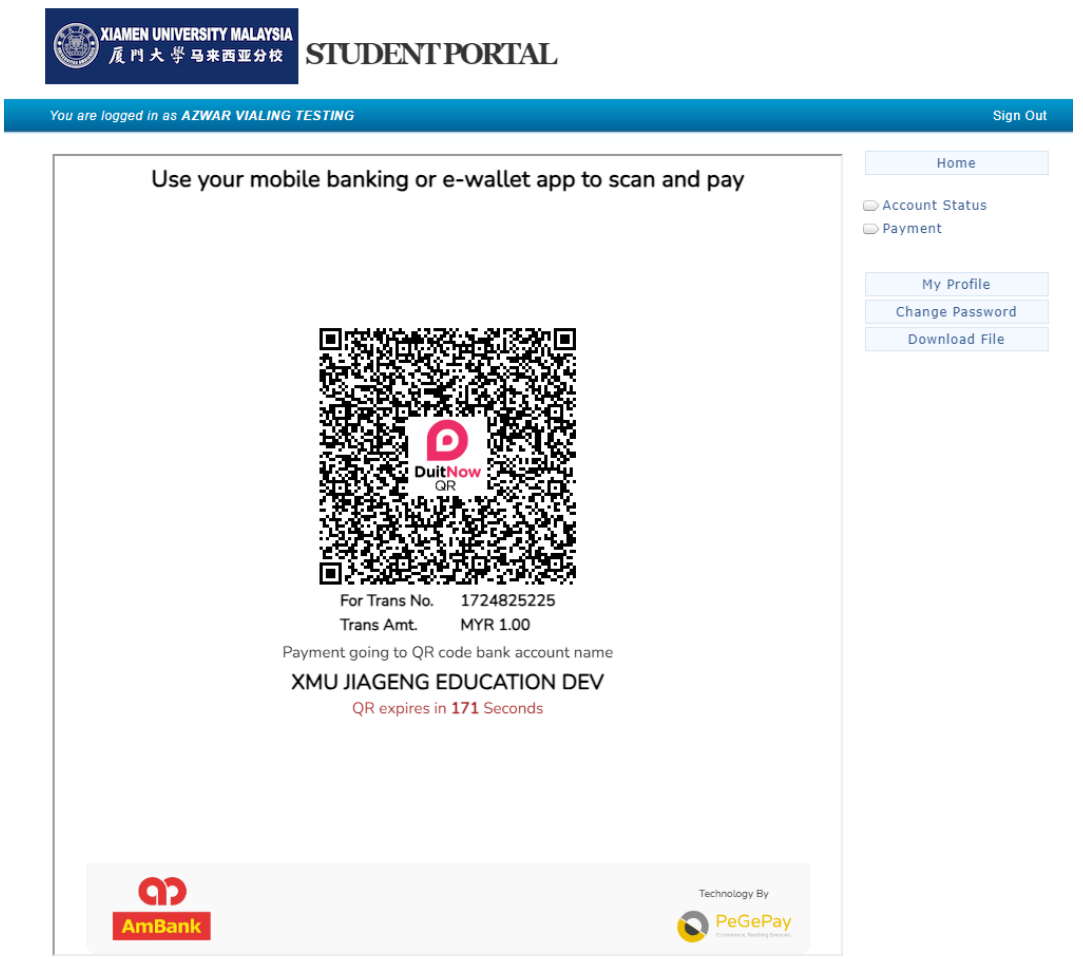

**Step 6** – Upon receiving the visual payment receipt confirmation, your fee payment process is complete.

| gged in as AZWAR VIALING TESTING                                                                                                    | Si                                                  |
|----------------------------------------------------------------------------------------------------|-----------------------------------------------------|
| Use your mobile banking or e-wallet app to scap and pay                                                                                             | Home                                                |
|                                                                                                    | <ul> <li>Account Status</li> <li>Payment</li> </ul> |
|                                                                                                    | My Profile                                          |
|                                                                                                    | Change Passwo                                       |
|                                                                                                    | Download File                                       |
|                                                                                                    |                                                     |
| For Trans No. 1724825225<br>Trans Amt. MYR 1.00<br>Payment going to QR code bank account name<br>XMU JIAGENG EDUCATION DEV                          |                                                     |
| For Trans No. 1724825225<br>Trans Amt. MYR 1.00<br>Payment going to QR code bank account name<br>XMU JIAGENG EDUCATION DEV                          |                                                     |
| For Trans No.       1724825225         Trans Am.       MYR 1.00         Payment going to QR code bank account name         XMU JAGENG EDUCATION DEV |                                                     |